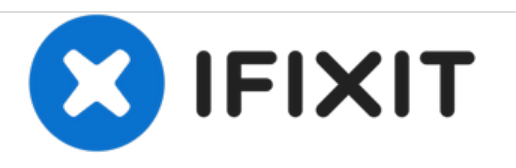

# Canon Vixia HF R62 Central Capturing Unit Replacement

Unmount and remove the central capturing unit in order to repair or replace the assembly.

Written By: Jeffrey Harn

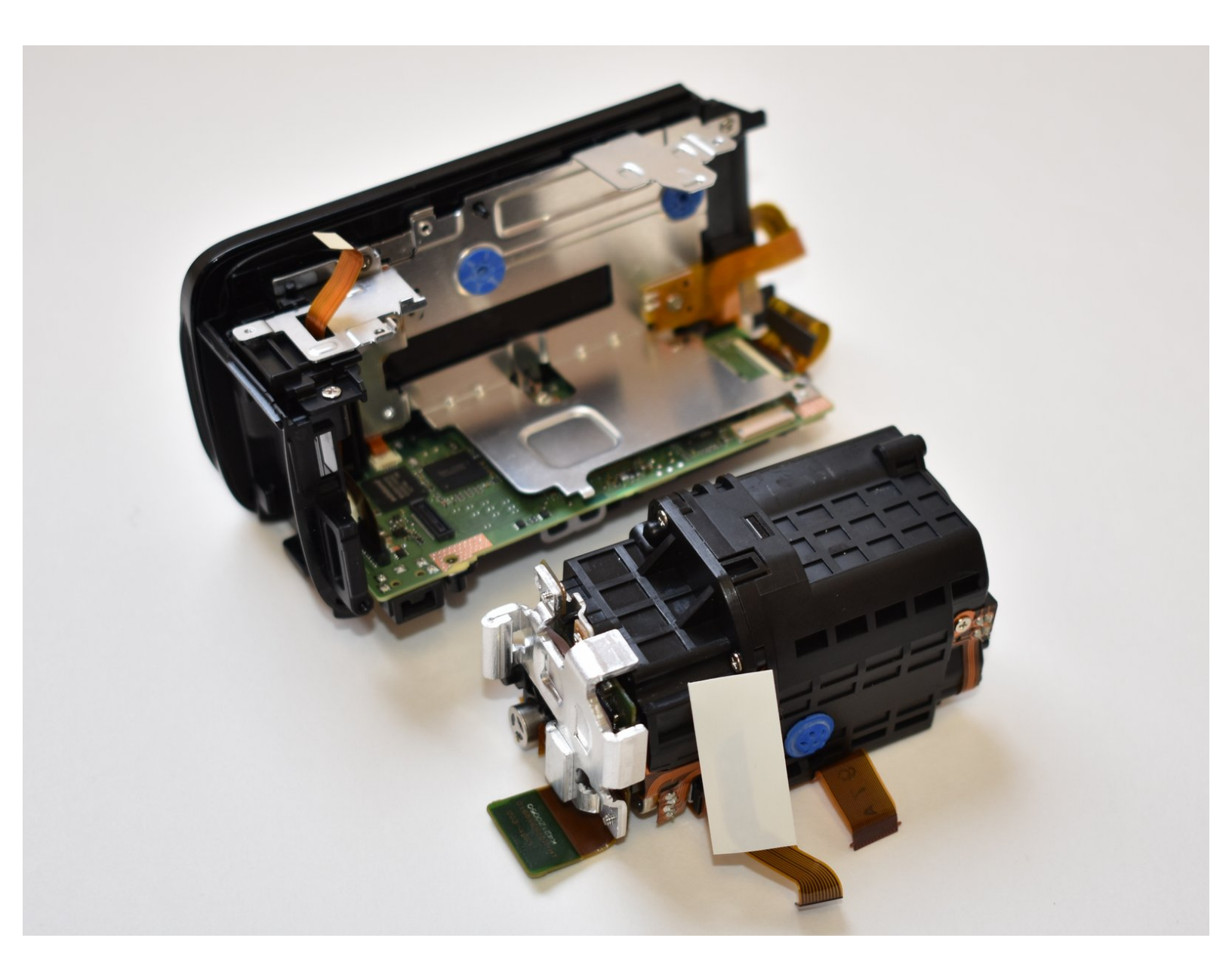

## INTRODUCTION

This guide will show you how to access and replace the heart of this camcorder, the central capturing unit assembly.

# **TOOLS:**

۶

- Phillips #000 Screwdriver (1)
- Spudger (1)
- Tweezers (1)

#### Step 1 — Outer Shell

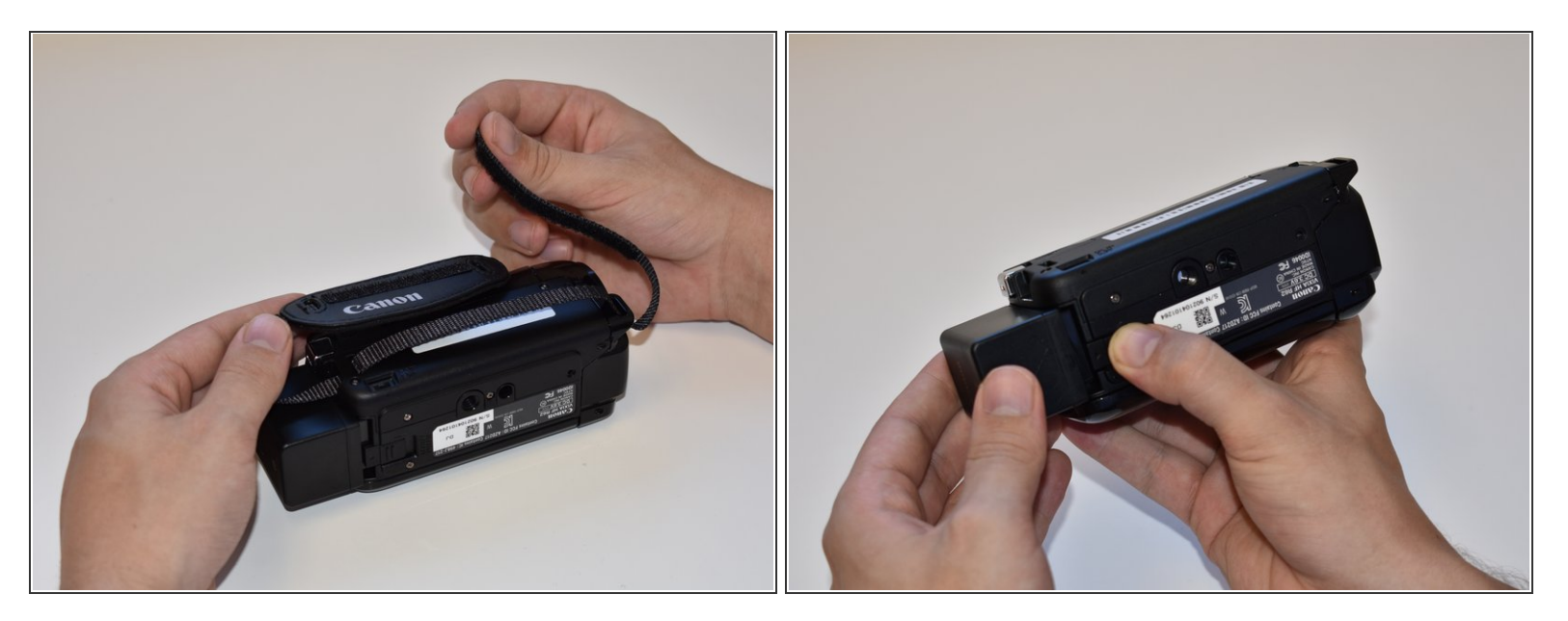

- Remove the strap by undoing the Velcro and pulling it through the thread points.
- Remove the external battery pack by pressing down on the slide release and sliding it out.

## Step 2

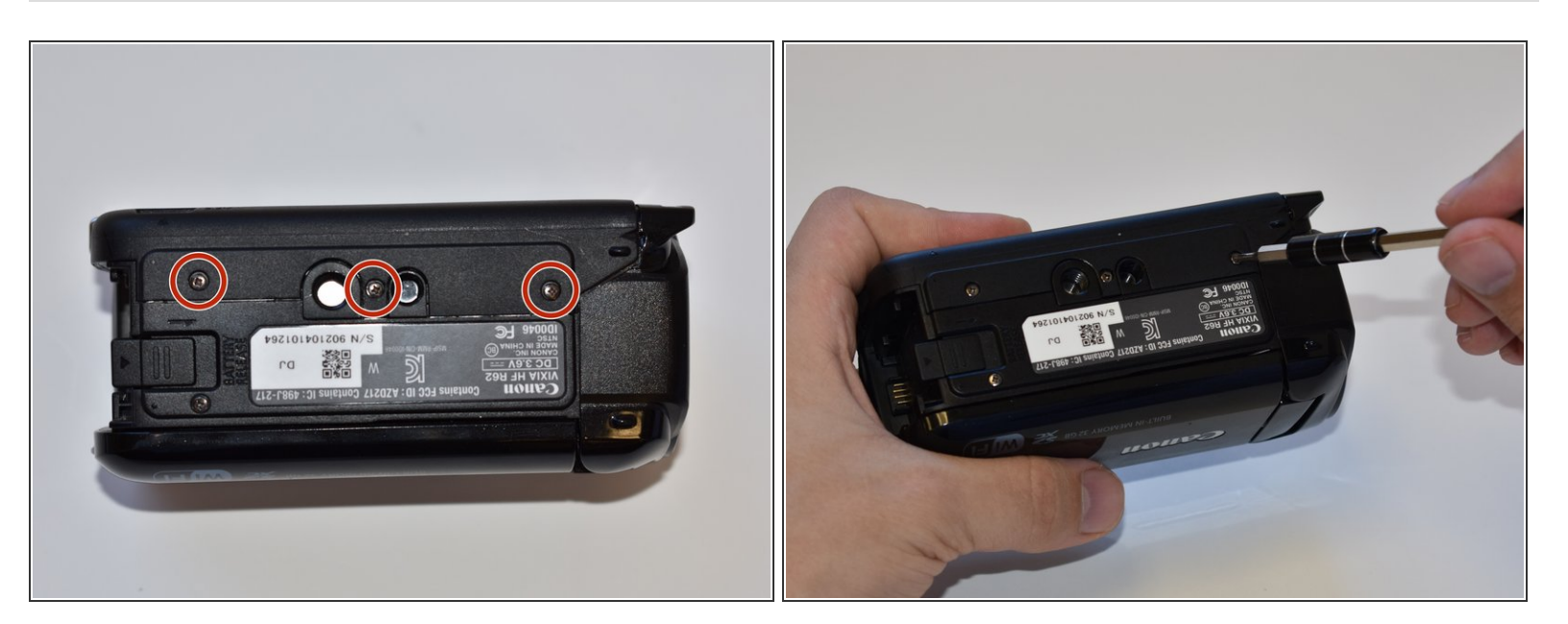

• Remove the three 5mm Phillips #000 screws on the bottom of the device.

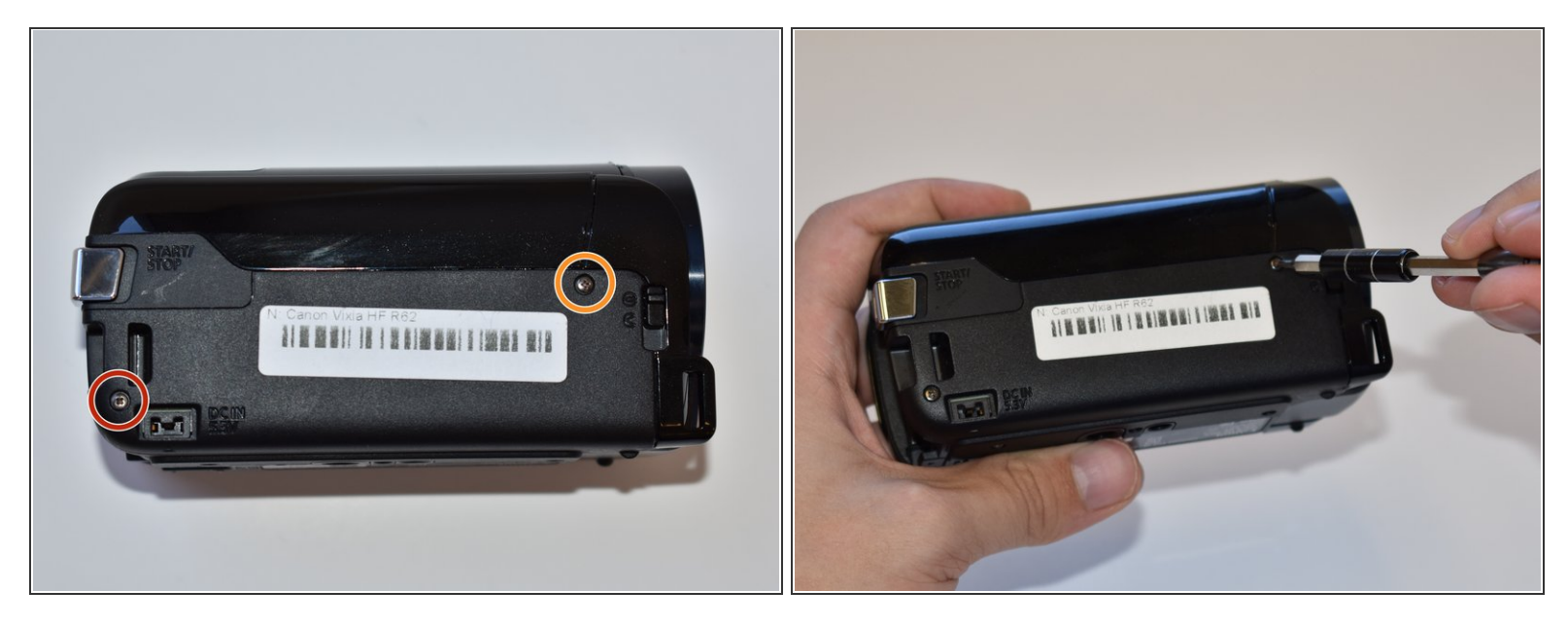

- On the side of the device, remove the following Phillips #000 screws:
  - One 3mm screw
  - One 5mm screw

## Step 4

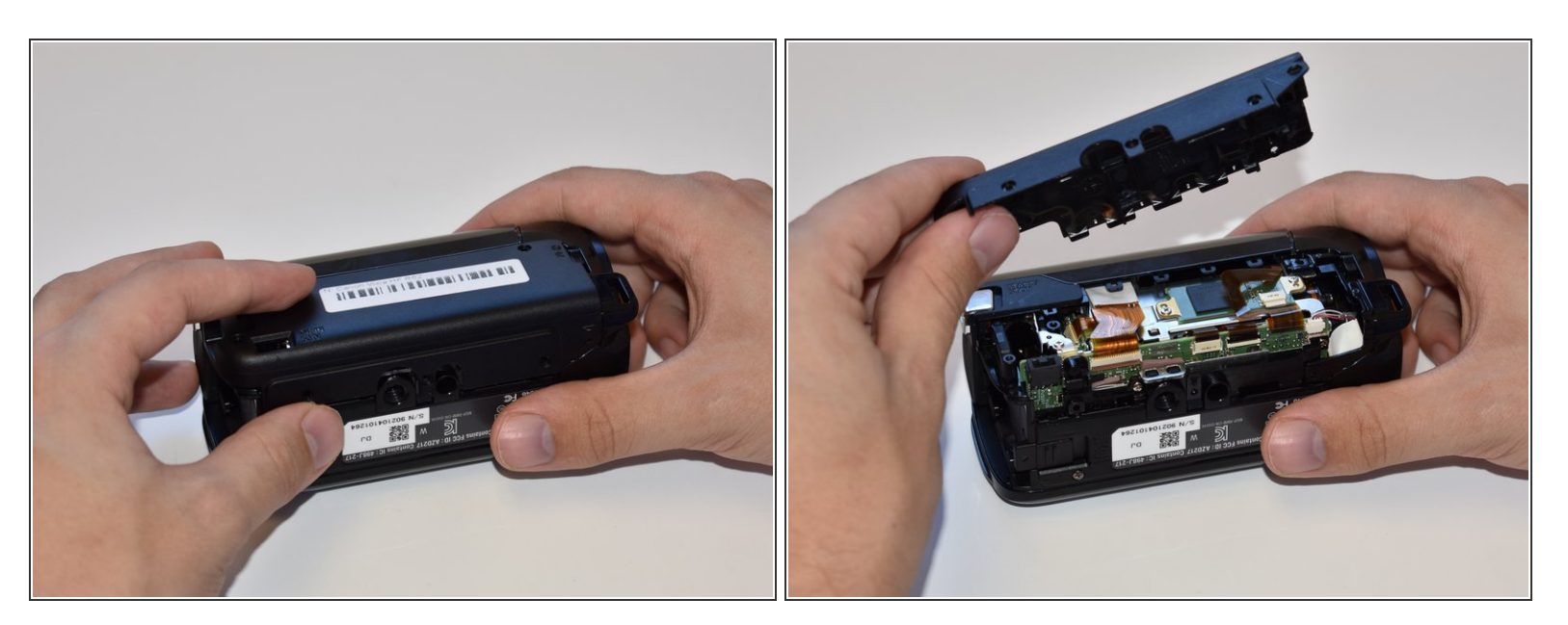

• Remove the panel opposite the display by pulling up perpendicular to the side.

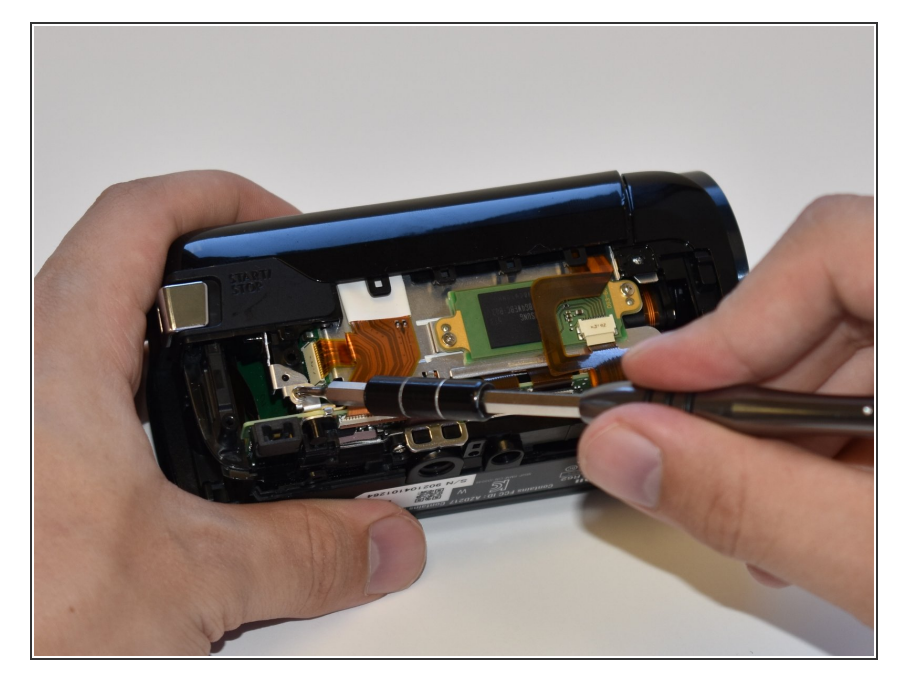

 Remove the 4mm Phillips #000 screw that was exposed after taking off the side panel.

#### Step 6

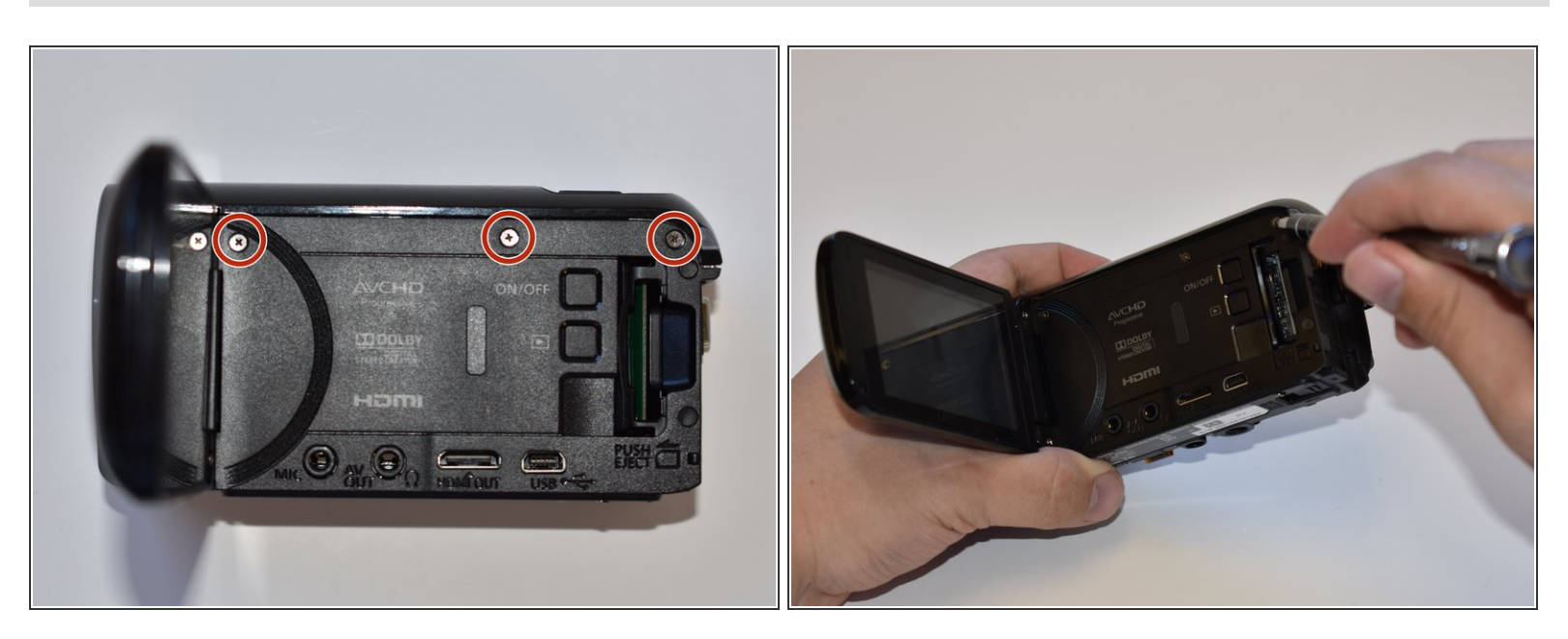

- Remove the three 4mm Phillips #000 screws shown.
- (i) There will be foam covers protecting some or all of these screws. These will need to be removed before you will be able to unscrew them.

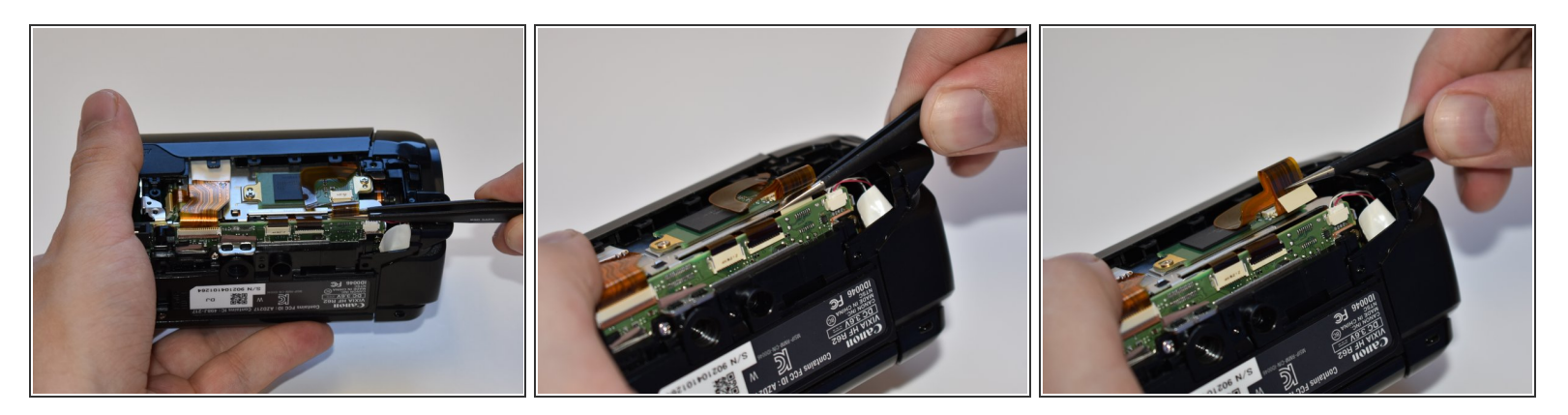

• Using tweezers, disconnect this ribbon cable by pulling straight out.

## Step 8

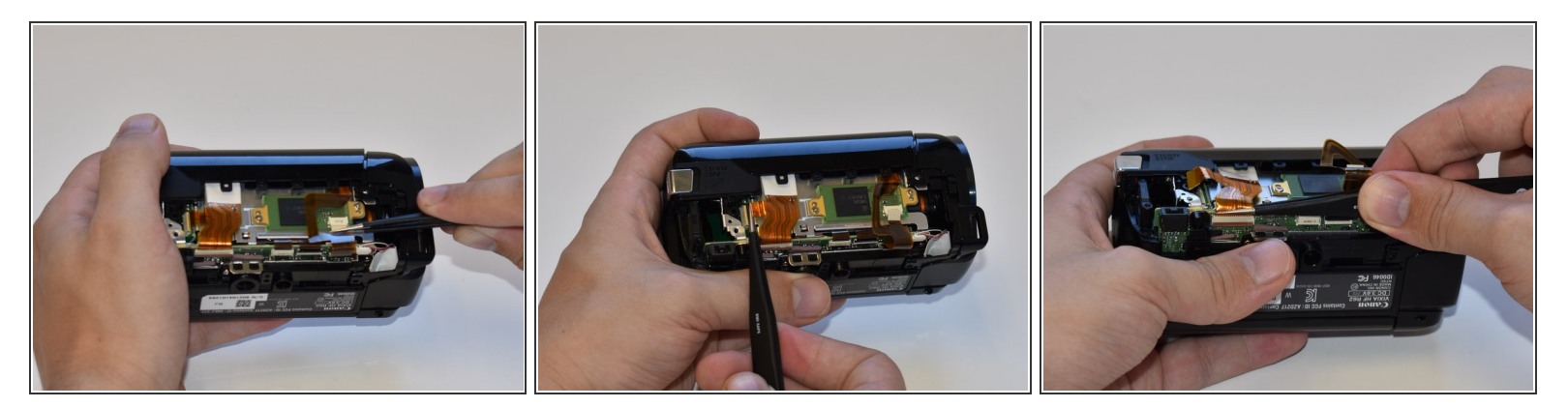

• Repeat step seven (7) for the remaining three wires shown.

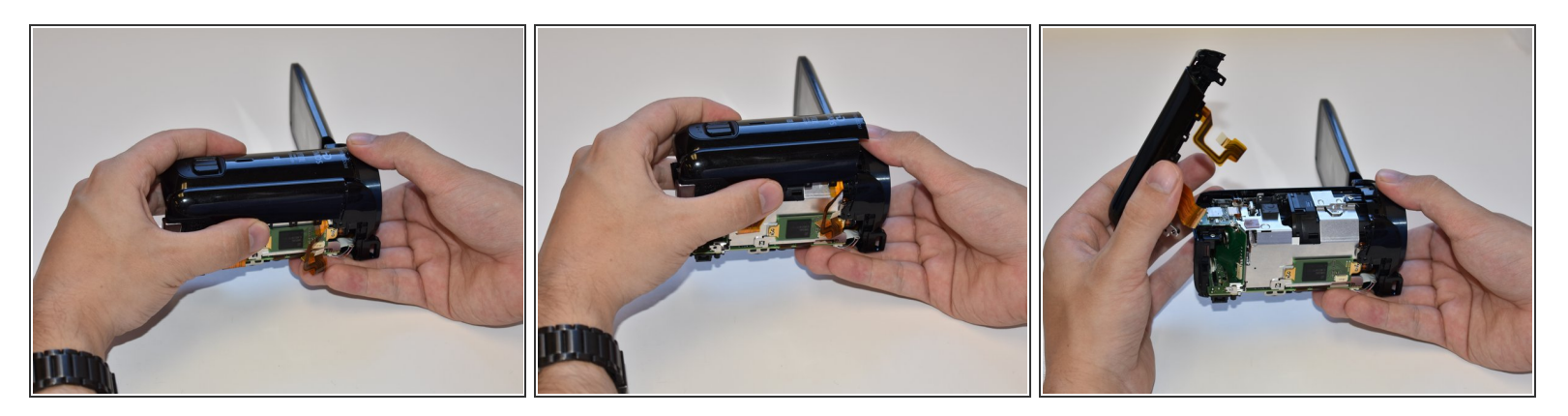

• Grasp the top of the camera and pull straight up to remove the top panel.

## Step 10 — Lens

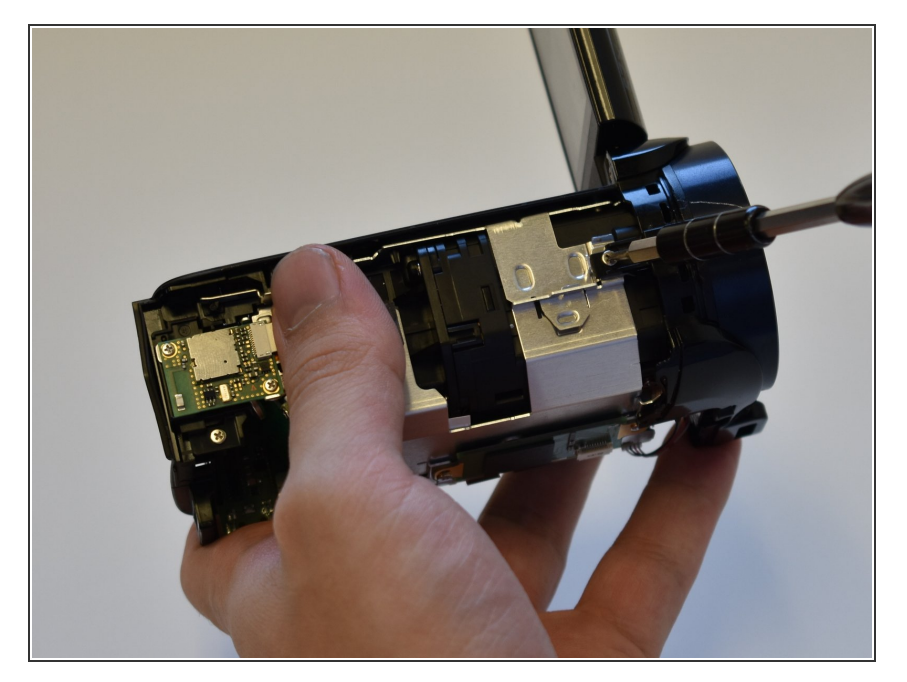

• Remove the 5mm Phillips #000 screw on top of the inner case.

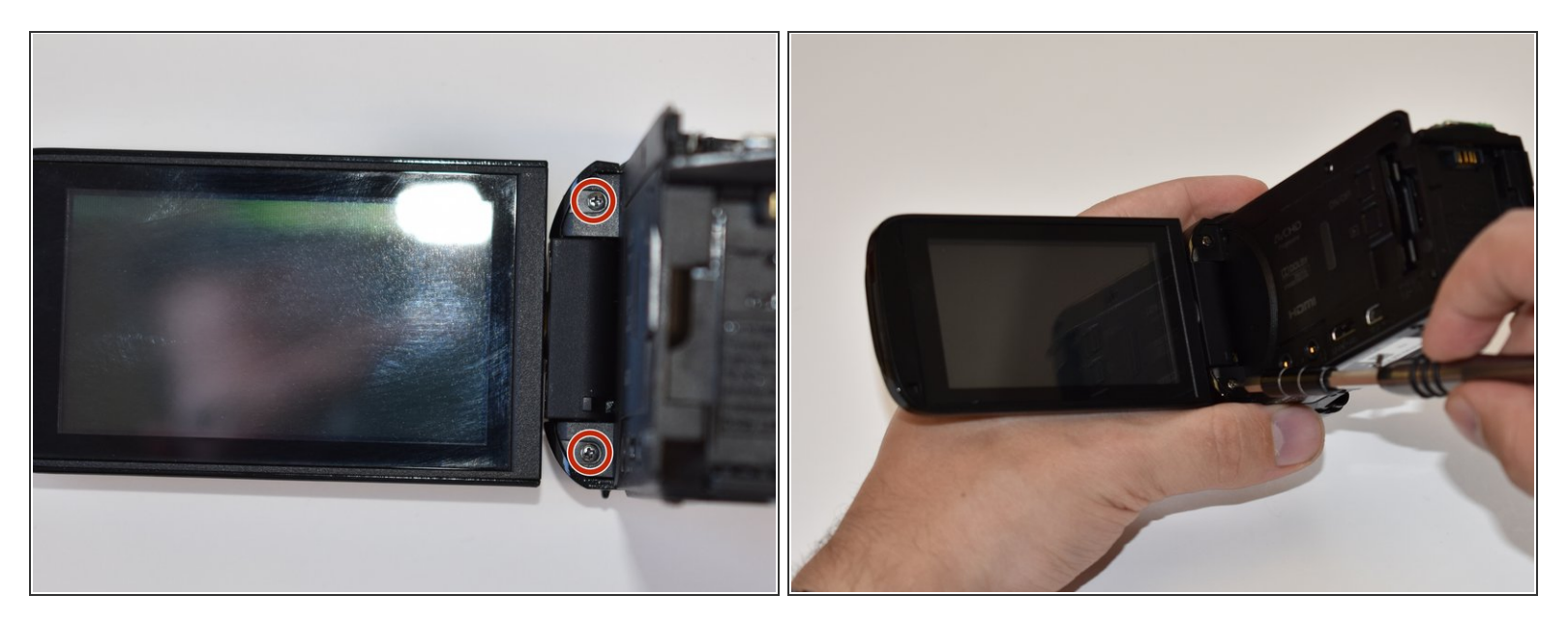

Remove the two 5mm Phillips #000 screws near the display panel.

## Step 12

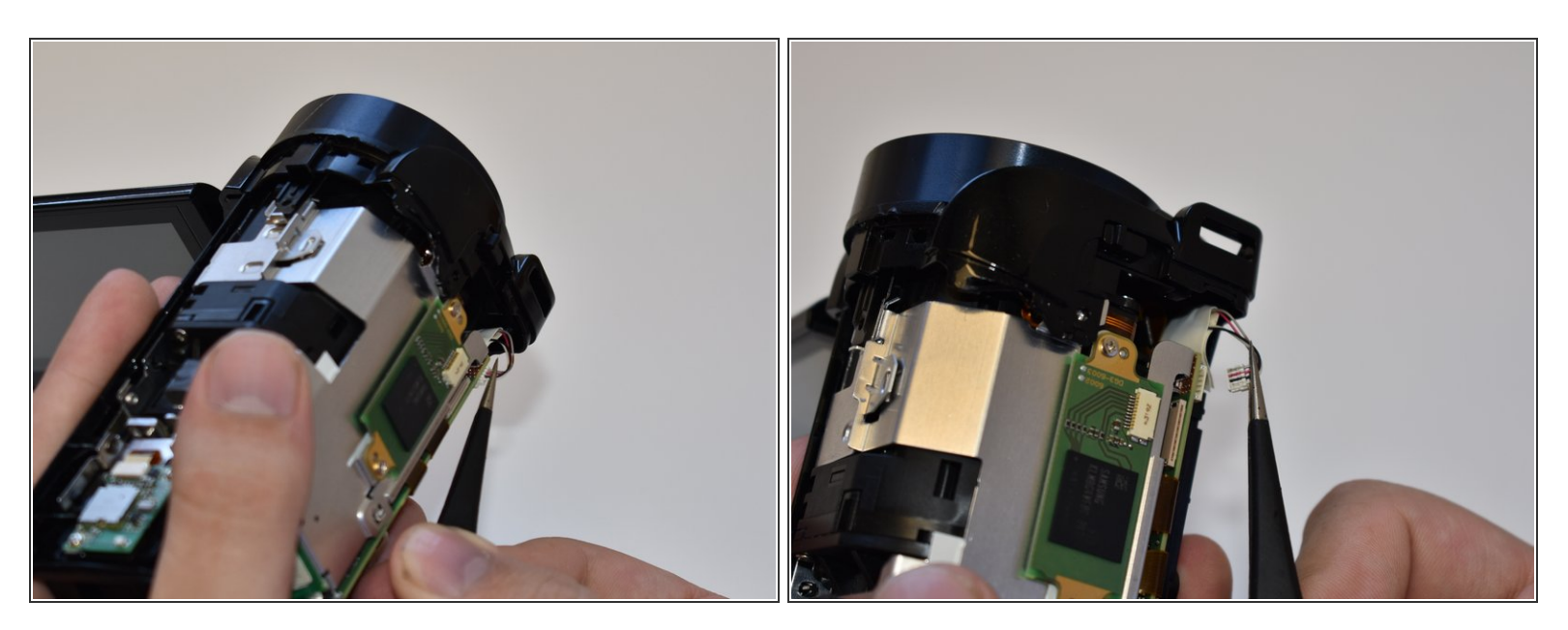

 Disconnect the small bundled cable connector on the side of the lens cover by pulling it straight out.

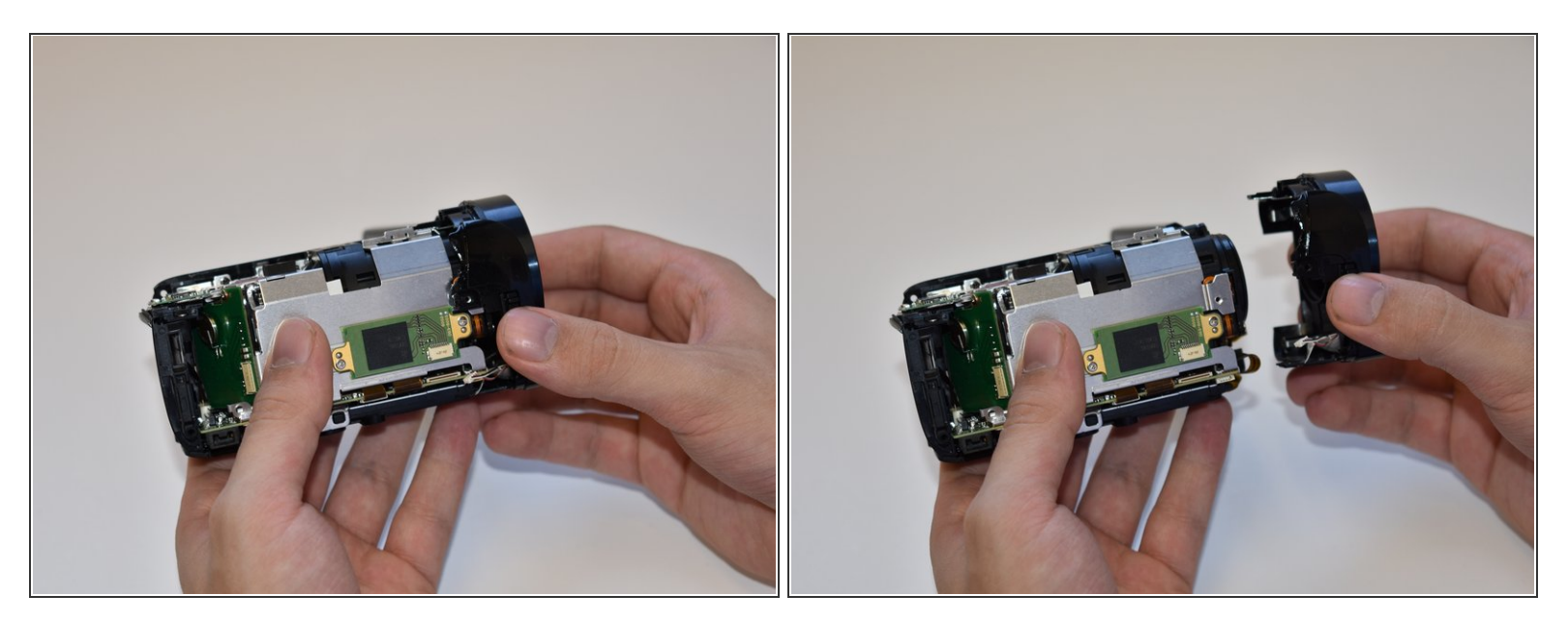

• Remove the lens cover by pulling straight away from the body.

## Step 14

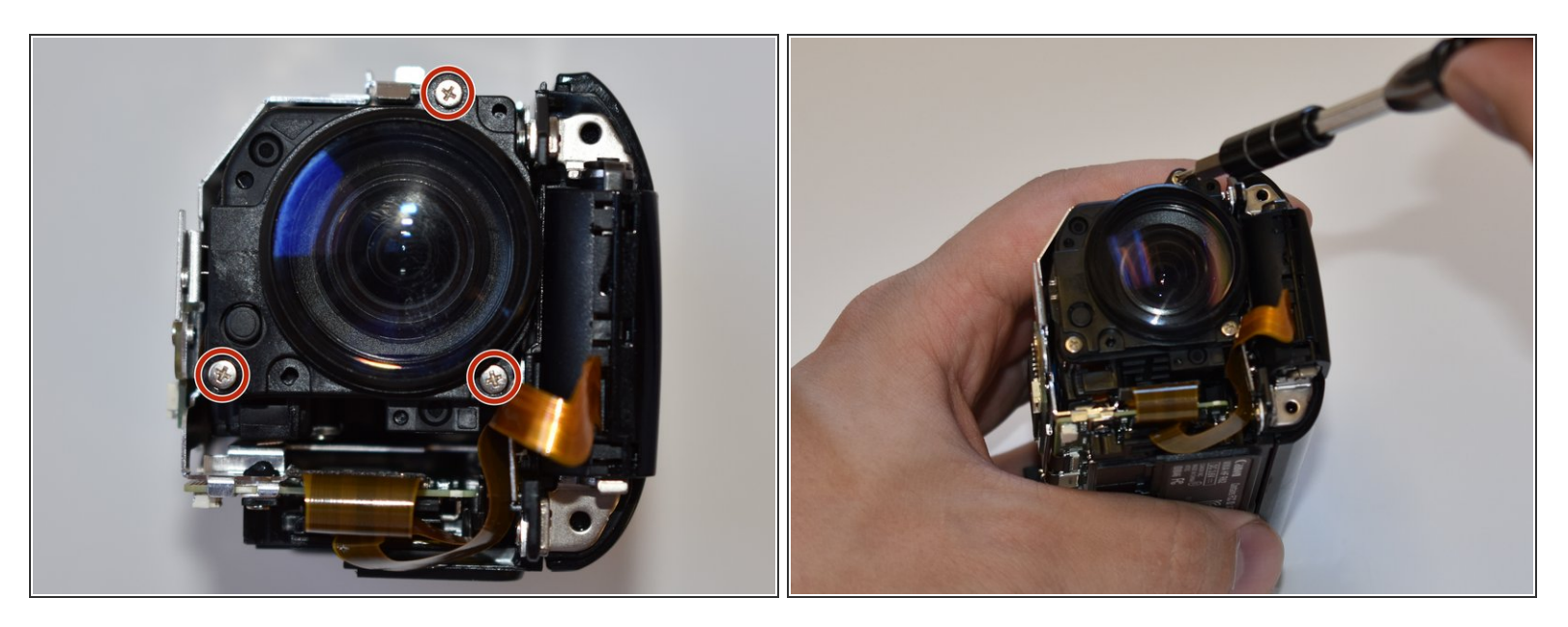

• Remove the three 6mm Phillips #000 screws shown.

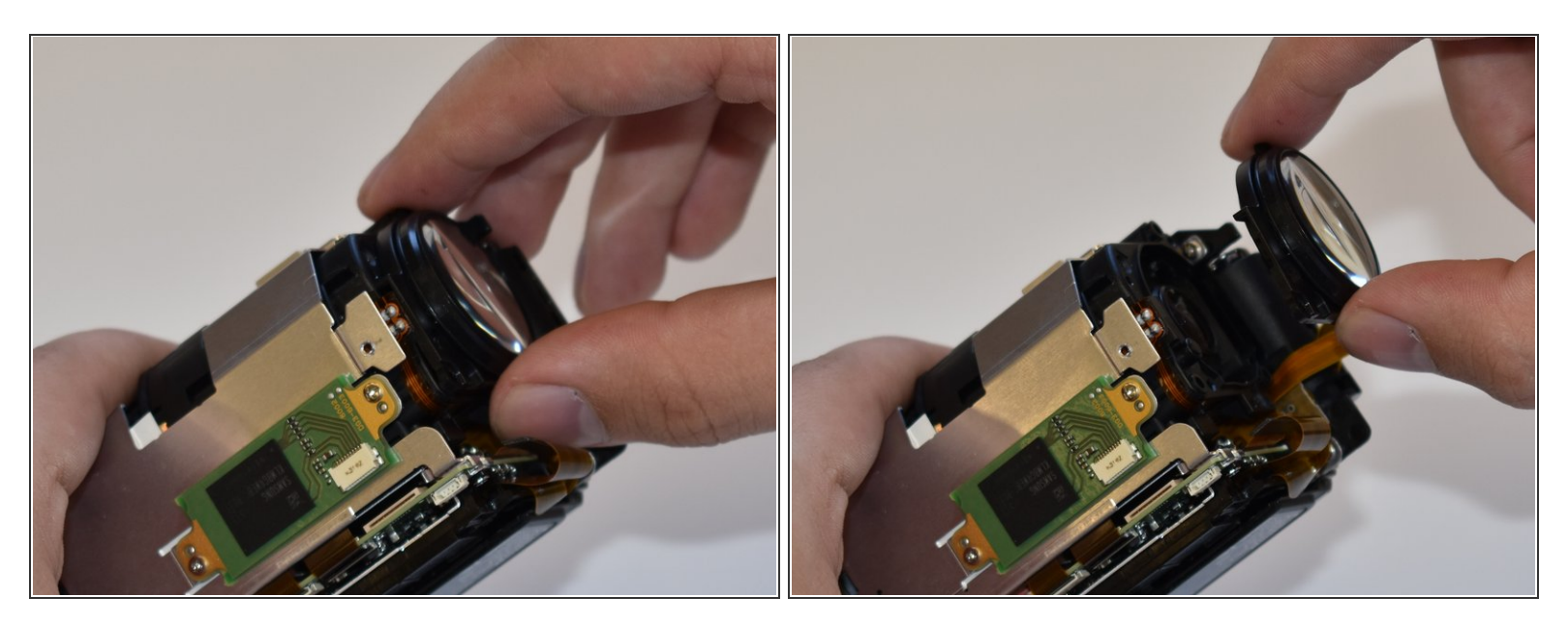

- Remove the lens by pulling straight away from the main body.
- (i) Be aware of the small rubber gasket around the lens as it may come loose.

## Step 16 — Internal Battery and SD Card Reader

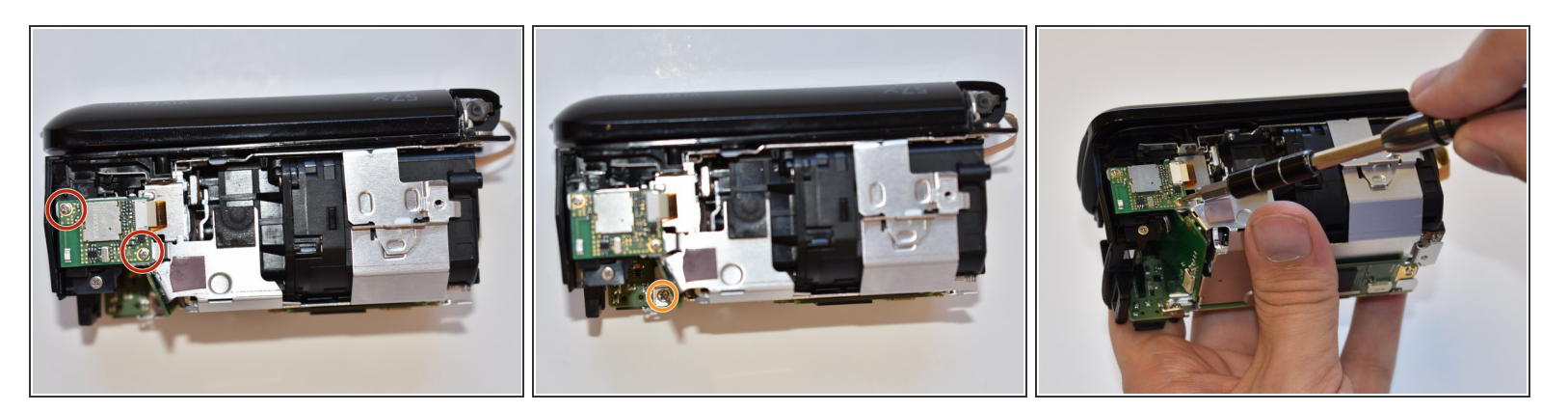

- Remove the two 3mm Phillips #000 screws.
- Remove the 4mm Phillips #000 screw.

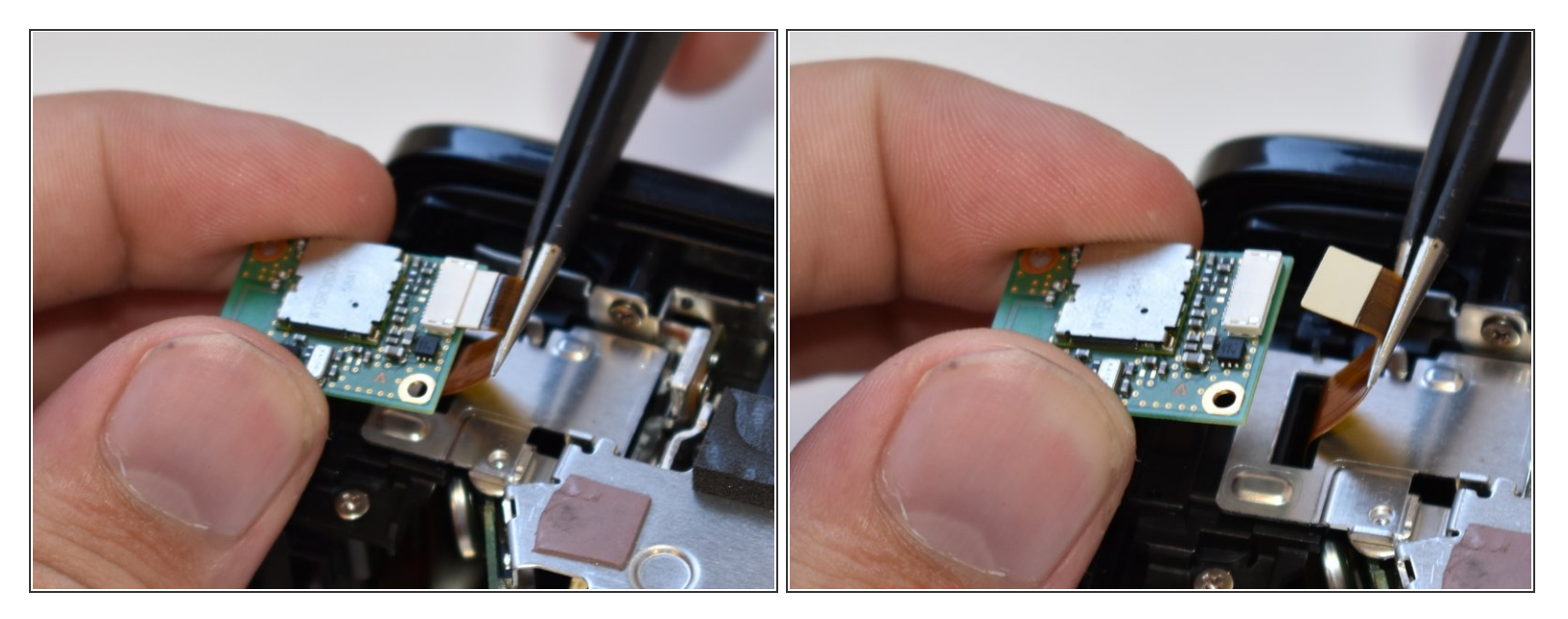

• Disconnect the ribbon cable shown.

## Step 18

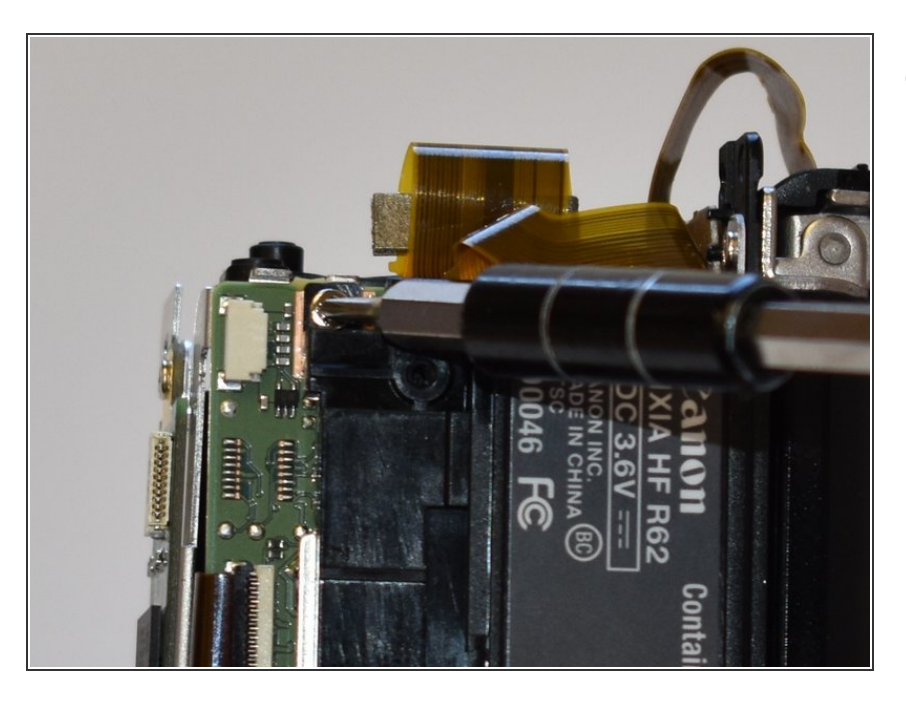

• Remove the 4mm Phillips #000 screw at the bottom of the camera.

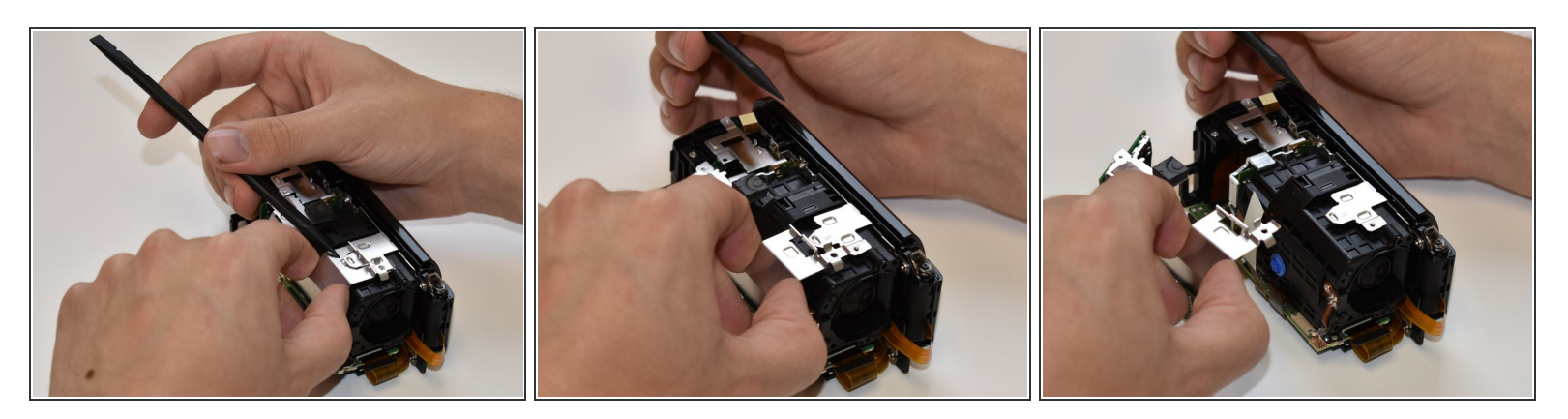

- Place the spudger under the tab shown.
- While prying the tab up with the spudger, pull the case away.

#### Step 20 — Central Capturing Unit

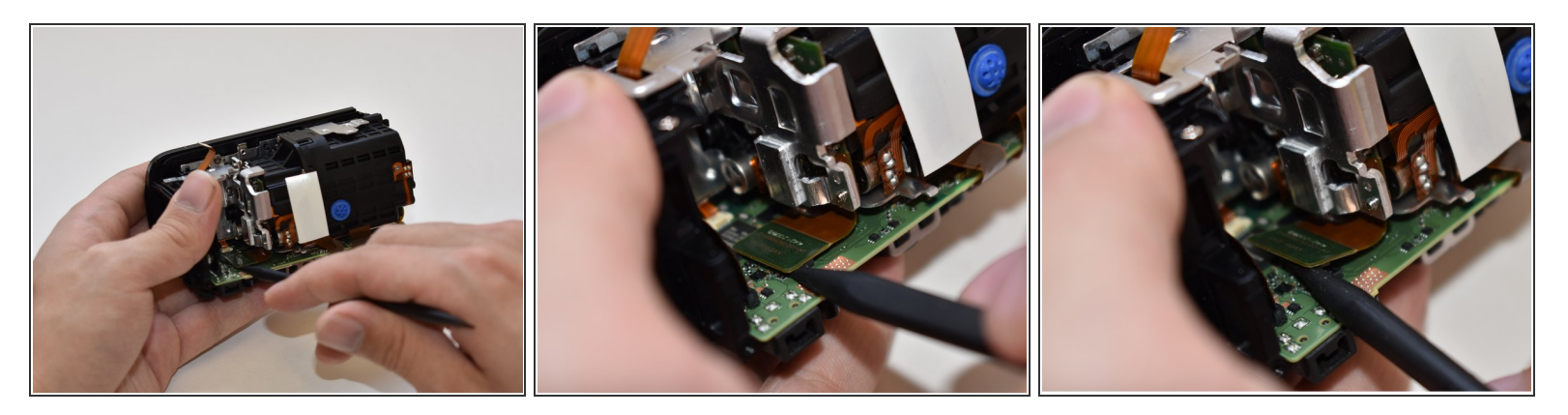

• Using a spudger, disconnect the ribbon cable connector from the PC board shown in the picture.

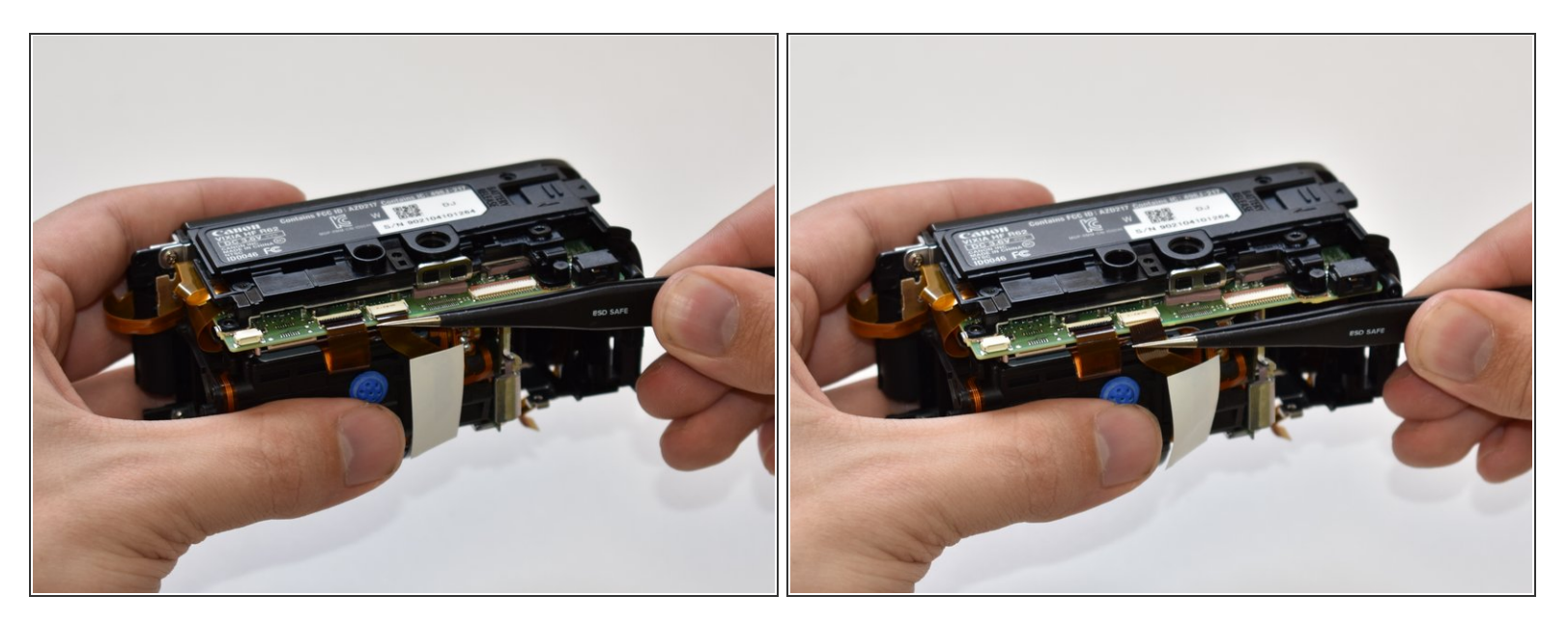

• Using tweezers, disconnect the ribbon cable shown in the picture by pulling straight out.

#### Step 22

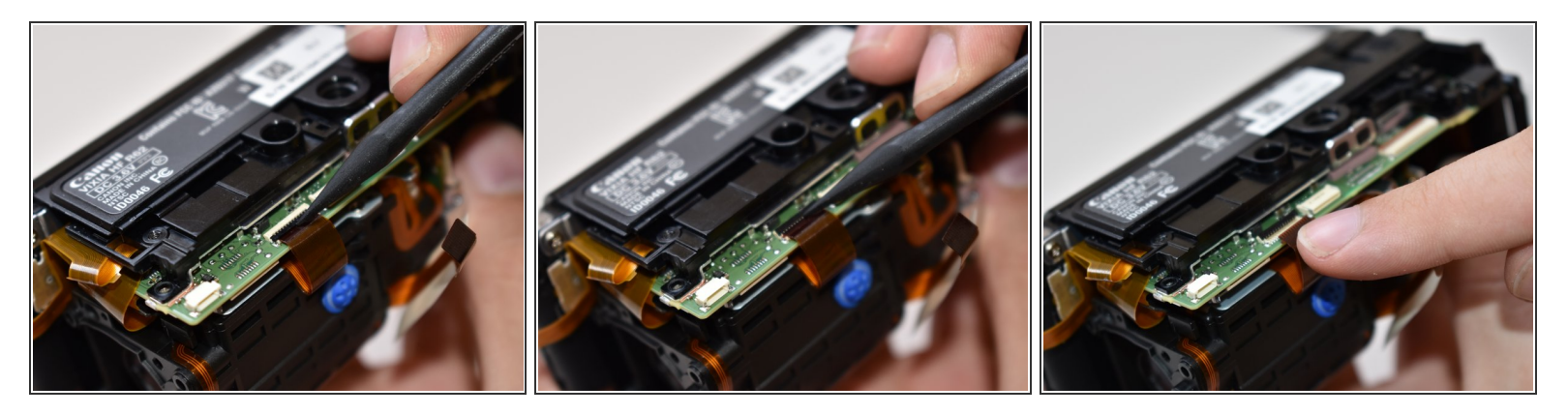

- Using a spudger, gently pry up the top tab on the ZIF connector. The wire will now disconnect with no force needed.
- When reassembling you will need to place the ribbon wire tightly against the tab in order to properly secure it.

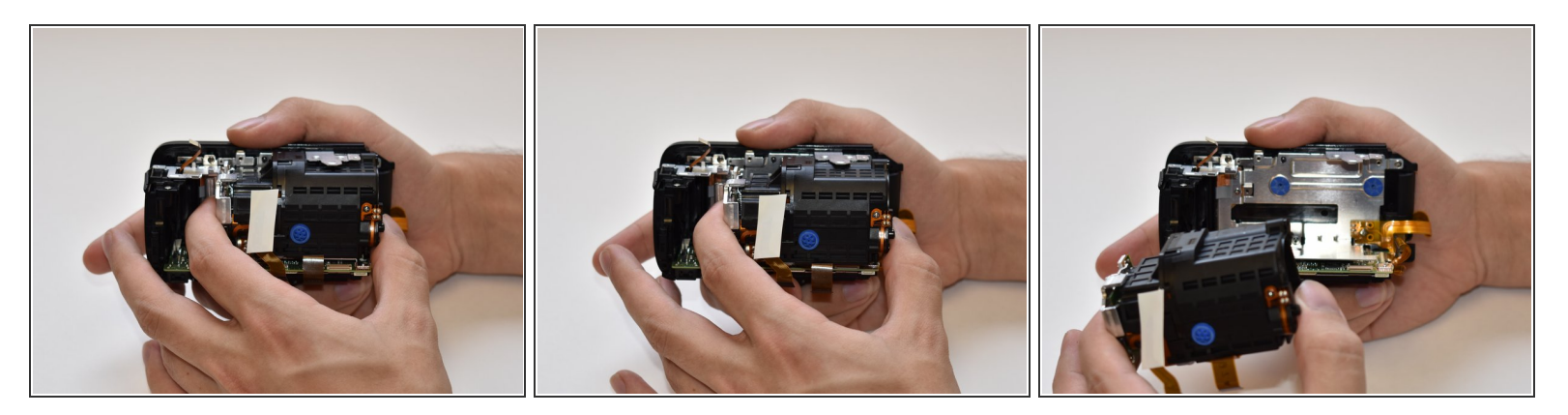

• Using your fingers, firmly grasp both ends of the capturing device and gently pull the assembly straight out.

To reassemble the central capturing unit, follow these instructions in reverse order.